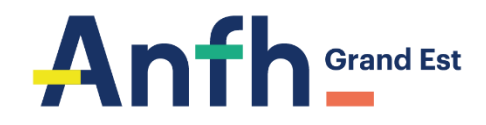

**DELEGATION ALSACE** 

# Session d'accompagnement à la préparation de la clôture d'exercice 2022

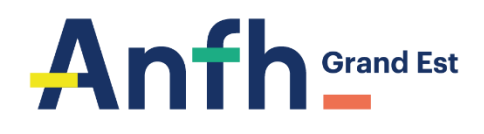

- 1. Editions nécessaires
- 2. Engagements 2022
- 3. Suivi des cotisations
- 4. Suivi de l'utilisation des recettes
- 5. Solde reportable et non reportable
- 6. DENM 2022
- 7. DENM 2021
- 8. Suivi de la réalisation
- 9. Suivi des DAPEC sans dates
- **10. Echéancier**

**Questions / Réponses** 

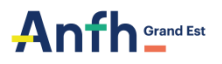

| 01 | Editions nécessaires |
|----|----------------------|
|----|----------------------|

| (          | Suivi de l'utilisation des recettes établissement |
|------------|---------------------------------------------------|
| Editions : | Suivi Financier                                   |

dans le menu Toutes Editions (sous GE) ou dans le menu PLAN / Editions GE allégé (sous GEA)

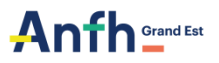

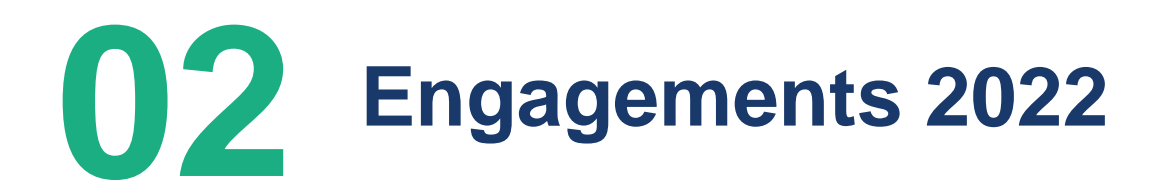

### VERIFIER QUE TOUTES LES DAPEC PLAN 2022 ONT ETE CREEES ET ENGAGEES

| Edition | :                          | Suivi Financier |                           |          |  |  |  |  |  |  |
|---------|----------------------------|-----------------|---------------------------|----------|--|--|--|--|--|--|
| Critè   | res                        |                 |                           |          |  |  |  |  |  |  |
| Da      | te d'arrêté <sup>®</sup> : | 31/10           | /2022                     |          |  |  |  |  |  |  |
| Ex      | ercice coût* :             | 2022            | 2022 × *                  |          |  |  |  |  |  |  |
| Nu      | méro de dossier :          |                 | )                         |          |  |  |  |  |  |  |
| Ca      | tégories d'établissen      | sélect          | ionner des éléments       |          |  |  |  |  |  |  |
| Eta     | ablissements :             | Sélect          | Sélectionner des éléments |          |  |  |  |  |  |  |
| CG      | F:                         | Sélect          | ionner des éléments       | <b>i</b> |  |  |  |  |  |  |
| Po      | stes budgétaires :         | PLAN            | Ets                       | Û        |  |  |  |  |  |  |
| Тур     | pologie :                  | PLAN            | Ets                       | <b>.</b> |  |  |  |  |  |  |
| Ap      | partenance :               | Sélec           | tionner un élément v      |          |  |  |  |  |  |  |
| Sit     | uation :                   | Sélec           | tio *                     |          |  |  |  |  |  |  |
| Dé      | cisions :                  | Sélect          | ionner des éléments       | <u> </u> |  |  |  |  |  |  |
| Da      | Date début :               |                 |                           |          |  |  |  |  |  |  |
| Da      | te fin :                   |                 |                           |          |  |  |  |  |  |  |

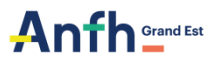

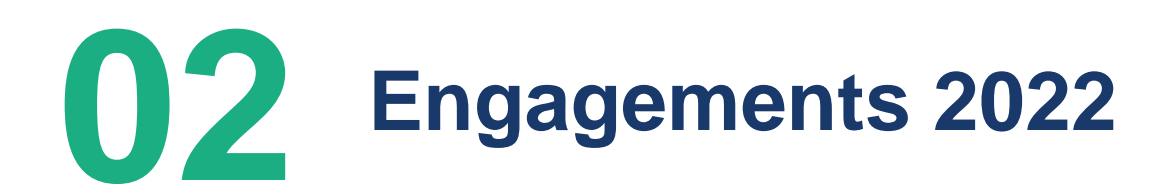

Si vous constatez que toutes les DAPEC avec un démarrage de formation en 2022 (y compris les formations pluriannuelles) n'ont pas été créées

> créer les DAPEC

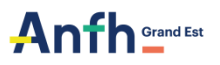

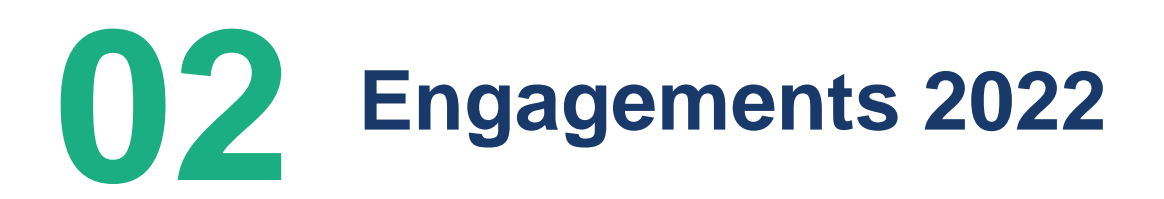

II faut :

- vérifier CHAQUE LIGNE de dépenses (E, D, T)
- vérifier que les montants engagés = le montant des dépenses prévues

Si le montant de l'engagement est correct > ne rien modifier Si le montant de l'engagement est inférieur ou supérieur au montant des dépenses prévues > réajuster l'engagement S'il n'y a plus de charges à payer > solder l'engagement

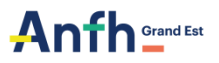

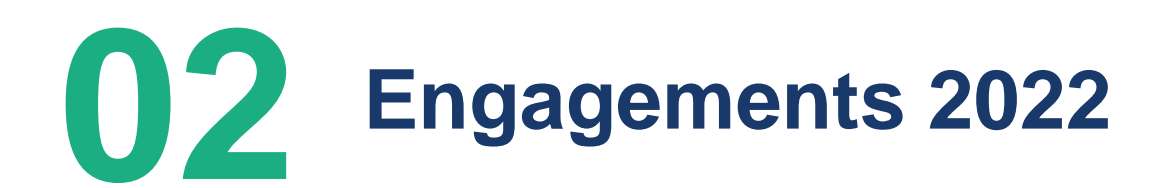

#### VERIFIER QUE TOUS LES ENGAGEMENTS EN COURS CORRESPONDENT AUX <u>DEPENSES REELLES</u>

| Edition | Suivi Financier              |                           |  |
|---------|------------------------------|---------------------------|--|
|         | Critères                     |                           |  |
|         | Date d'arrêté <sup>*</sup> : | 31/10/2022                |  |
|         | Exercice coût* :             | 2022 × -                  |  |
|         | Numéro de dossier :          |                           |  |
|         | Catégories d'établissement : | Sélectionner des éléments |  |
|         | Etablissements :             | Sélectionner des éléments |  |
|         | CGF:                         | Sélectionner des éléments |  |
|         | Postes budgétaires :         | Sélectionner des éléments |  |
|         | Typologie :                  | Sélectionner des éléments |  |
|         | Appartenance :               | Sélectionner un élément • |  |
|         | Situation :                  | EC X V                    |  |
|         | Décisions :                  | Sélectionner des éléments |  |
|         | Date début :                 |                           |  |
|         | Date fin :                   |                           |  |

7

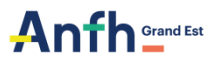

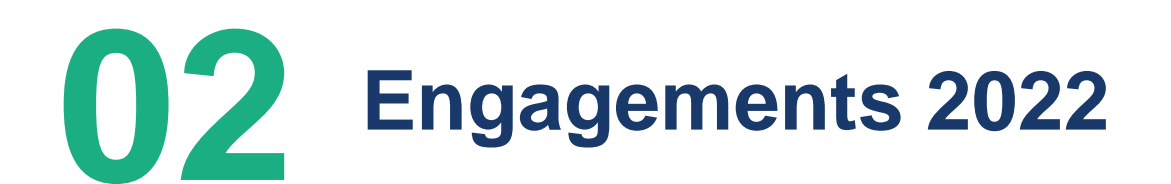

### VERIFIER QUE TOUTES LES DAPEC PLAN 2022 ONT ETE <u>CREEES ET ENGAGEES</u>

**Edition** :

Suivi de l'utilisation des recettes établissement

#### Anfh<sub>\*\*\*\*</sub>

Suivi de l'utilisation des recettes établissement - Par établissement

- Exercice civil : 2022 - Date d'arrêté : 31/10/2022 - Postes budgétaires : PLAN Ets

| Poste         | CGF               | Report<br>autoris é | Enveloppe<br>réajusté e | RŒ    | Recettes<br>de l'année | ARF N       | Solde<br>comptable | Accorde<br>non<br>engagé | Solde<br>prévisionnel | Azanze de<br>décision | Nouveau<br>solde | ARF N+1     | Sol de<br>reportable | Solde non<br>reponable | Tocal ARF<br>N+++ | Enveloppe<br>encaissée |
|---------------|-------------------|---------------------|-------------------------|-------|------------------------|-------------|--------------------|--------------------------|-----------------------|-----------------------|------------------|-------------|----------------------|------------------------|-------------------|------------------------|
| ALS100 - ETAL | BLISSEMENT        |                     |                         |       |                        |             |                    |                          |                       |                       |                  |             |                      |                        |                   |                        |
| PLAN Ets      | LE                | 12 710,35€          | 51 397,55€              | 0,00€ | 64 107,90 €            | 51 195,77 € | 12912,13€          | 1 51 3,35 €              | 11 398,78 €           | 0,00 €                | 11 398,78 €      | 8 971,82€   | 8 971,82€            | 3 940,31€              | 8 971,82€         | 37 555,01 €            |
| Total         | Eta billssement : | 12 7 10,35 €        | 51 397,55 €             | 0,00€ | 64 107,90€             | 51 195,77€  | 12 912, 13 €       | 1 513, 35 €              | 11 398,78 €           | 0,00€                 | 11 398,78 €      | 8 97 1,82 € | 8 9 71,82 €          | 3 940,31 €             | 8 971,82€         | 37 555,01€             |
|               | Total général :   | 12 7 10,35 €        | 51 397,55 €             | 0,00€ | 64 107,90€             | 51 195,77€  | 12 912, 13€        | 1 513,35€                | 11 398,78€            | 0,00€                 | 11 398,78 €      | 8 97 1,82 € | 8 971,82 €           | 3 940,31 €             | 8 971,82€         | 37 555,01€             |

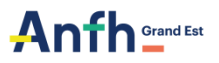

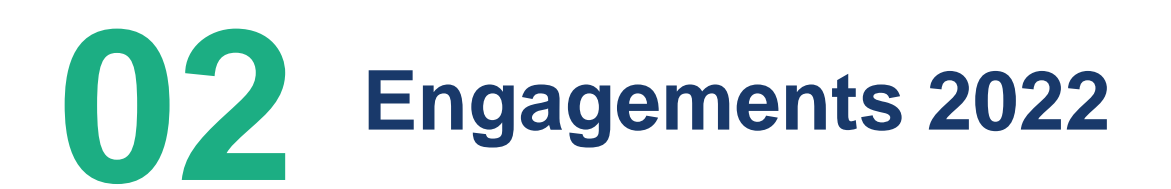

## Si vous constatez que le montant dans la colonne « accordé non engagé » n'est pas égal à 0,00 €

## > Engager les DAPEC

(ou annuler les DAPEC si les formations n'ont pas eu lieu)

Rappel : pour annuler un groupe ou une dapec, vous devez aller dans le menu PLAN / Dapec et cliquer sur la croix rouge.

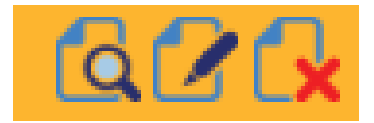

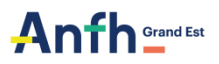

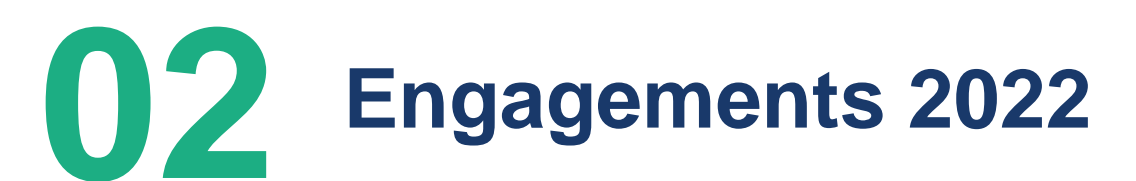

### VERIFIER QUE TOUTES LES DAPEC PLAN 2022 ONT ETE <u>CREEES ET ENGAGEES</u>

| Edition                                                       | Suivi Fir  | nancier |                                                                                                    |                                                                                                    |  |
|---------------------------------------------------------------|------------|---------|----------------------------------------------------------------------------------------------------|----------------------------------------------------------------------------------------------------|--|
| Priorité :<br>Sans engagement :<br>Groupes sans candidature : | Sélectionn |         | Critères Date d'arrêté* : Exercice coût* : Numéro de dossier : Catégories d'établissement : Etablissements : CGF : Postes budgétaires : Typologie : Appartenance : Situation : Décisions : Date début : Date des Priorité : Sate accessents | 31/10/2022         2022 × *         Sélectionner des éléments         Sélectionner des éléments         Sélectionner des éléments         Sélectionner des éléments         Sélectionner des éléments         Sélectionner des éléments         Sélectionner des éléments         Sélectionner des éléments         Sélectionner des éléments         Sélectionner un éléments         Sélectionner des éléments         Sélectionner des éléments |  |
|                                                               |            | N       | Groupes sans candidature :<br>Inclure les groupes avec priorité 0 :                                                                                                    |                                                                                                    |  |

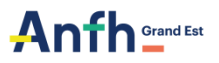

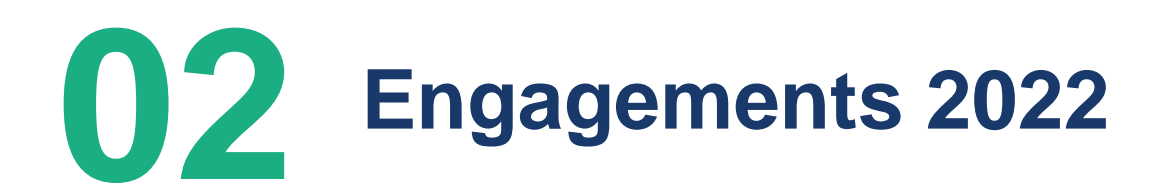

### VERIFIER QUE TOUTES LES DAPEC PLAN 2022 ONT ETE <u>CREEES ET ENGAGEES</u>

**Edition** :

Suivi de l'utilisation des recettes établissement

#### Anfh<sub>\*\*\*\*</sub>

Suivi de l'utilisation des recettes établissement - Par établissement

- Exercice civil : 2022 - Date d'arrêté : 31/10/2022 - Postes budgétaires : PLAN Ets

| Poste        | CGF             | Report<br>autorisé  | Enveloppe<br>réajustée | RCE    | Recettes<br>de l'année | ARF N          | Solde<br>comptable | Accordé<br>non<br>engagé | Solde<br>prévisionnel | Attente de<br>décision | Nouveau<br>solde | ARF N + 1     | Solde<br>reportable | Solde non reportable | Total ARF<br>N++ | Enveloppe<br>encaissée |
|--------------|-----------------|---------------------|------------------------|--------|------------------------|----------------|--------------------|--------------------------|-----------------------|------------------------|------------------|---------------|---------------------|----------------------|------------------|------------------------|
| ALS100 - ETA | BLISSEMENT      | - constant a secolo |                        |        | a ana ana ana ang      | la no ser cond |                    | k and the second         | Second and the        | i and                  | a second         | - unano anali | and a second        | a constant           |                  |                        |
| PLAN Ets     | LE              | 12 710,35 €         | 51 397,55 €            | 0,00€  | 64 107,90 €            | 51 195,77 €    | 12 912,13 €        | 1 513,35 €               | 11 398,78 €           | 0,00€                  | 11 398,78 €      | 8 971,82 €    | 8 971,82 €          | 3 940,31 €           | 8 971,82 €       | 37 555,01 €            |
| Total E      | tablissement:   | 12 710,35 €         | 51 397,55 €            | 0,00 € | 64 107,90 €            | 51 195,77 €    | 12 912,13 €        | 1 513,35 €               | 11 398,78 €           | 0,00 €                 | 11 398,78 €      | 8 971,82 €    | 8 971,82 €          | 3 940,31 €           | 8 971,82 €       | 37 555,01 €            |
| 8            | Total général : | 12 710,35 €         | 51 397,55 €            | 0,00 € | 64 107,90 €            | 51 195,77 €    | 12 912,13 €        | 1 513,35 €               | 11 398,78 €           | 0,00€                  | 11 398,78 €      | 8 971,82 €    | 8 971,82 €          | 3 940,31 €           | 8 971,82 €       | 37 555,01 €            |

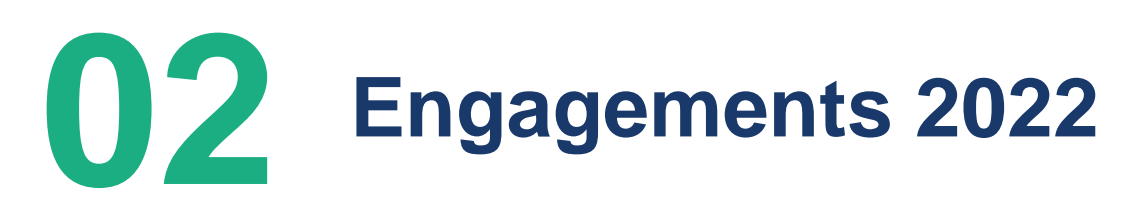

## VERIFIER QUE TOUTES LES DAPEC PLAN 2022 ONT ÉTÉ ACCORDEES

**Edition**:

Liste des prises en charge par nature et poste budgétaire

#### Critères

| Exercice coût <sup>*</sup> : | 2022 × •                                                                                                    |     |
|------------------------------|----------------------------------------------------------------------------------------------------|-----|
| Etablissements :             | Sélectionner des éléments                                                                                                    | 📋 🗘 |
| CGF:                         | Sélectionner des éléments                                                                                                    | Û   |
| Décisions :                  | Sans décision ×       3 - Report d'avis ×       6 - Blocage paiement ×         7 - Accord sous réserve de financement ×       8 - Accord sous réserve × | Û   |
| Date décision ANFH :         |                                                                                                    |     |
| Date instance :              | Sélectionner •                                                                                                    |     |
| Avis CPR :                   | Sélectionner des éléments                                                                                                    | Û   |
| Appartenance :               | Sélectionner un élément                                                                                                    |     |
| Postes budgétaires :         | PLAN Ets ×                                                                                                    | Û   |
| Organisme à déterminer :     |                                                                                                    |     |

# 02 Engagements 2022

**Edition**:

Liste des prises en charge par nature et poste budgétaire

| DAPEC    | Gpe | Formation                                            | Organisme | Siret          | Dec. | Obs dec ANFH | Type Coûts | Durée | Enseignem<br>ent | Déplaceme<br>nt | Traitement | Total    |
|----------|-----|------------------------------------------------------|-----------|----------------|------|--------------|------------|-------|------------------|-----------------|------------|----------|
| PLAN Ets |     |                                                      |           |                |      |              |            |       |                  |                 |            |          |
|          |     |                                                      |           |                |      |              |            |       |                  |                 |            |          |
|          | 1   | SIMULATION URGENCES<br>OBSTETRICALES HPP             | RP2S      | 48421997700010 |      |              | Prévu      | 7     | 0,00             | 0,00            | 888,16     | 888,16   |
|          | 1   | QUALITE D USAGE ET<br>ACCESSIBILITE DES ERP          | 2008      |                |      |              | Prévu      | 7     | 1 200,00         | 72,90           | 0,00       | 1 272,90 |
|          | 1   | MARCO                                                | 2008      |                |      |              | Prévu      | 7     | 2 500,00         | 0,00            | 0,00       | 2 500,00 |
|          | 1   | BTS CONDUCTEUR DE TRAVAUX<br>BATIMENT ET GENIE CIVIL | 2008      |                |      |              | Prévu      | 7     | 5 880,00         | 0,00            | 0,00       | 5 880,00 |
|          | 1   | SENSIBILISATION RISQUE<br>AMIANTE                    | 2008      |                |      |              | Prévu      | 3     | 540,00           | 0,00            | 0,00       | 540,00   |

- Vérifier que tous les dossiers aient un numéro de DAPEC et une décision dans la colonne « Obs dec ANFH ».
- Si la formation n'a pas eu lieu, il convient d'annuler la DAPEC en supprimant le groupe concerné dans le menu PLAN / DAPEC.
- Si l'organisme est « à déterminer » (code 2008 dans la colonne Organisme), il convient de renseigner l'organisme dispensant la formation directement dans la DAPEC (menu PLAN / DAPEC) ou supprimer la DAPEC.

# **Suivi des cotisations**

Edition : Enveloppe prévisionnelle

| Mois référence        | Enveloppes<br>prévisionnelles | Enveloppes encaissées | Enveloppes réajustées | Ecart Enc/Prev | Ecart en % Enc/Prev |
|-----------------------|-------------------------------|-----------------------|-----------------------|----------------|---------------------|
| ALS                   |                               |                       |                       |                |                     |
| PLAN Ets              |                               |                       |                       |                |                     |
| Janvier               | 102 205,28                    | 100 638,48            | 100 638,48            | -1 566,80      | -1,53 %             |
| Février               | 65 396,21                     | 66 551,69             | 66 551,69             | 1 155,48       | 1,77 %              |
| Mars                  | 64 739,06                     | 69 953,33             | 69 953,33             | 5 214,27       | 8,05 %              |
| Avril                 | 64 555,92                     | 66 264,44             | 66 264,44             | 1 708,52       | 2,65 %              |
| Mai                   | 65 011,52                     | 65 122,15             | 65 122,15             | 110,63         | 0,17 %              |
| Juin                  | 69 017,52                     | 67 453,40             | 67 453,40             | -1 564,12      | -2,27 %             |
| Juillet               | 65 871,64                     | 67 301,55             | 67 301,55             | 1 429,91       | 2,17 %              |
| Aout                  | 66 686,53                     | 71 088,56             | 71 088,56             | 4 402,03       | 6,60 %              |
| Septembre             | 67 233,34                     | 73 628,29             | 73 628,29             | 6 394,95       | 9,51 %              |
| Octobre               | 64 901,42                     | 70 082,69             | 70 082,69             | 5 181,27       | 7,98 %              |
| Novembre              | 65 696,99                     | 0,00                  | 65 696,99             | 0,00           | 0,00 %              |
| Décembre              | 70 761,55                     | 0,00                  | 70 761,55             | 0,00           | 0,00 %              |
| Total Poste :         | 832 076,98                    | 718 084,58            | 854 543,12            | 22 466,14      |                     |
| Total Etablissement : | 832 076,98                    | 718 084,58            | 854 543,12            | 22 466,14      |                     |
| Total Général :       | 832 076,98                    | 718 084,58            | 854 543,12            | 22 466,14      |                     |

L'enveloppe prévisionnelle 83% est calculée sur 5 ans, par le système informatique sur la base des cotisations réellement versées sur l'année N-1.

Le règlement des factures s'effectuent dans la limite des cotisations encaissées, avec une autorisation de dépassement selon les périodes de :

- 3 mois de cotisations prévisionnelles pour la période de Janvier à fin Septembre
- 1 mois de cotisations prévisionnelles pour la période d'Octobre à fin Novembre
- En décembre, pas d'autorisation de dépassement. Seules les cotisations encaissées sont prises en compte.

**Edition**:

Suivi de l'utilisation des recettes établissement

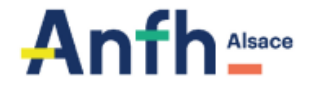

Suivi de l'utilisation des recettes établissement - Par établissement

- Exercice civil : 2022

Date d'arrêté : 28/02/2022
 Etablissements :

Postes budgétaires : PLAN Ets

|               |           | Α                  | B                            | С    | D                      | E         | F                  | G                        | н                         |                                               | J                | K         | L                   | Μ                       | Ν                | 0                        |
|---------------|-----------|--------------------|------------------------------|------|------------------------|-----------|--------------------|--------------------------|---------------------------|-----------------------------------------------|------------------|-----------|---------------------|-------------------------|------------------|--------------------------|
| Poste         | CGF       | Report<br>autorisé | Enveloppe<br>s<br>réajustées | RCE  | Recettes<br>de l'année | ARF N     | Solde<br>comptable | Accordé<br>non<br>engagé | Solde<br>prévisionn<br>el | Attente de<br>décision +<br>déc.<br>reportées | Nouveau<br>solde | ARF N + 1 | Solde<br>reportable | Solde non<br>reportable | Total ARF<br>N++ | Enveloppes<br>encaissées |
|               |           |                    |                              |      |                        |           |                    |                          |                           |                                               |                  |           |                     |                         |                  |                          |
| PLAN Ets      | LE        | 1 796,36           | 45 152,24                    | 0,00 | 46 948,60              | 11 475,88 | 35 472,72          | 7 148,00                 | 28 324,72                 | 0,00                                          | 28 324,72        | 0,00      | 0,00                | 35 472,72               | 0,00             | 3 598,89                 |
| Total Etablis | sement :  | 1 796,36           | 45 152,24                    | 0,00 | 46 948,60              | 11 475,88 | 35 472,72          | 7 148,00                 | 28 324,72                 | 0,00                                          | 28 324,72        | 0,00      | 0,00                | 35 472,72               | 0,00             | 3 598,8                  |
| Total G       | Général : | 1 796,36           | 45 152,24                    | 0,00 | 46 948,60              | 11 475,88 | 35 472,72          | 7 148,00                 | 28 324,72                 | 0,00                                          | 28 324,72        | 0,00      | 0,00                | 35 472,72               | 0,00             | 3 598,89                 |

**Edition**:

Suivi de l'utilisation des recettes établissement

## Anfh\_Alsace

Suivi de l'utilisation des recettes établissement - Par établissement

- Exercice civil : 2022

- Date d'arrêté : 28/02/2022

- Etablissements :

| - Fostes budg | retaines . I | EAH ELS            |                              |      |                        |           |                    |                          |                           |                                               |                  |           |                     |                         |                  |                          |
|---------------|--------------|--------------------|------------------------------|------|------------------------|-----------|--------------------|--------------------------|---------------------------|-----------------------------------------------|------------------|-----------|---------------------|-------------------------|------------------|--------------------------|
|               |              | Α                  | B                            | С    | D                      | Ε         | F                  | G                        | Н                         |                                               | J                | Κ         | L                   | Μ                       | Ν                | 0                        |
| Poste         | CGF          | Report<br>autorisé | Enveloppe<br>s<br>réajustées | RCE  | Recettes<br>de l'année | ARF N     | Solde<br>comptable | Accordé<br>non<br>engagé | Solde<br>prévisionn<br>el | Attente de<br>décision +<br>déc.<br>reportées | Nouveau<br>solde | ARF N + 1 | Solde<br>reportable | Solde non<br>reportable | Total ARF<br>N++ | Enveloppes<br>encaissées |
|               |              |                    |                              |      |                        |           |                    |                          |                           |                                               |                  |           |                     |                         |                  |                          |
| PLAN Ets      | LE           | 1 796,36           | 45 152,24                    | 0,00 | 46 948,60              | 11 475,88 | 35 472,72          | 7 148,00                 | 28 324,72                 | 0,00                                          | 28 324,72        | 0,00      | 0,00                | 35 472,72               | 0,00             | 3 598,89                 |
| Total Etablis | sement :     | 1 796,36           | 45 152,24                    | 0,00 | 46 948,60              | 11 475,88 | 35 472,72          | 7 148,00                 | 28 324,72                 | 0,00                                          | 28 324,72        | 0,00      | 0,00                | 35 472,72               | 0,00             | 3 598,89                 |
| Total G       | Général :    | 1 796,36           | 45 152,24                    | 0,00 | 46 948,60              | 11 475,88 | 35 472,72          | 7 148,00                 | 28 324,72                 | 0,00                                          | 28 324,72        | 0,00      | 0,00                | 35 472,72               | 0,00             | 3 598,89                 |
|               |              |                    |                              |      | -                      |           | -                  | _                        |                           |                                               |                  |           |                     |                         |                  |                          |

**Edition**:

Suivi de l'utilisation des recettes établissement

### Anfh.....

Suivi de l'utilisation des recettes établissement - Par établissement

- Exercice civil : 2022 - Date d'arrêté : 31/10/2022 - Postes budgétaires : PLAN Ets

| Poste        | CGF             | Report<br>autorisé | Enveloppe<br>réajustée | RCE    | Recettes<br>de l'année | ARFN        | Solde<br>comptable | Accordé<br>non<br>engagé | Solde<br>prévisionnel | Attente de<br>décision | Nouveau<br>solde | ARF N + 1  | Solde<br>reportable | Solde non reportable | Total ARF<br>N++ | Enveloppe<br>encaissée |
|--------------|-----------------|--------------------|------------------------|--------|------------------------|-------------|--------------------|--------------------------|-----------------------|------------------------|------------------|------------|---------------------|----------------------|------------------|------------------------|
| ALS100 - ETA | BLISSEMENT      |                    |                        |        |                        |             |                    |                          |                       |                        |                  |            |                     |                      |                  |                        |
| PLAN Ets     | LE              | 12 710,35€         | 51 397,55€             | 0,00€  | 64 107,90€             | 51 195,77€  | 12 912,13 €        | 1 513,35 €               | 11 398,78€            | 0,00€                  | 11 398,78 €      | 8 971,82 € | 8 971,82 €          | 3 940,31 €           | 8 971,82 €       | 37 555,01 €            |
| Total E      | tablissement :  | 12 710,35 €        | 51 397,55 €            | 0,00 € | 64 107,90 €            | 51 195,77 € | 12 912,13 €        | 1 513,35 €               | 11 398,78 €           | 0,00€                  | 11 398,78 €      | 8 971,82 € | 8 971,82 €          | 3 940,31 €           | 8 971,82 €       | 37 555,01 €            |
| -            | Total général : | 12 710,35 €        | 51 397,55 €            | 0,00€  | 64 107,90 €            | 51 195,77 € | 12 912,13 €        | 1 513,35 €               | 11 398,78 €           | 0,00€                  | 11 398,78 €      | 8 971,82 € | 8 971,82 €          | 3 940,31 €           | 8 971,82 €       | 37 555,01 €            |

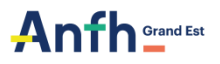

A = Report autorisé = pour les formations pluriannuelles. Report de <u>l'intégralité des A</u>RF++ dans la limite du solde comptable.

B = Enveloppe réajustée = enveloppe PLAN N

C = RCE = une diminution de charges suite à un remboursement d'une facture N-1 (régularisation)

D = Recette de l'année = A + B + C

E = ARF N = Accord pour Réalisation de la formation = ce qui est engagé

F = solde comptable = D - E

G = Accordé (par l'ANFH) non engagé (par l'établissement)

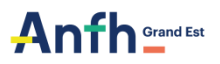

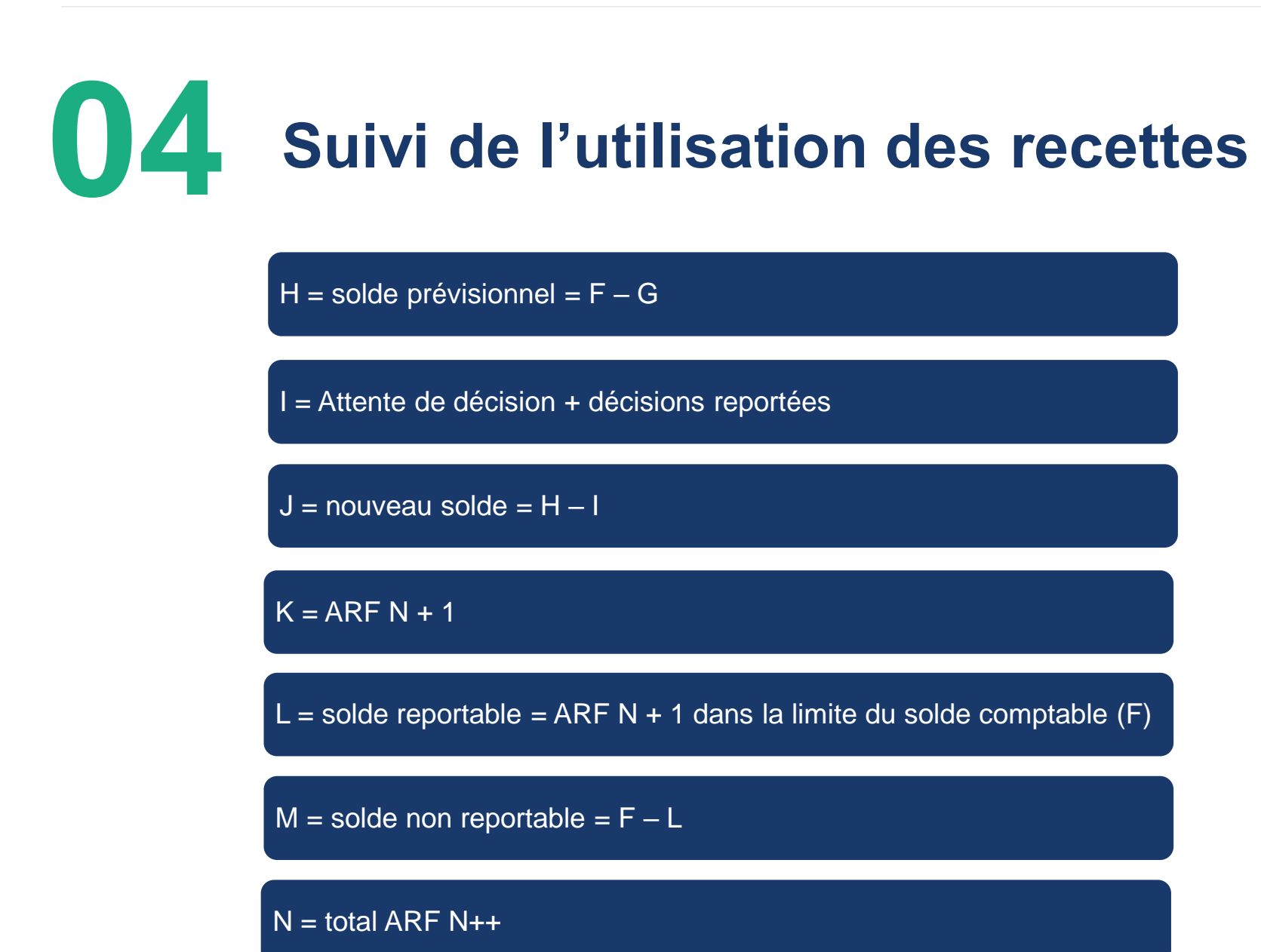

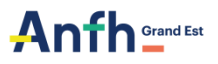

## 05 Solde reportable Solde non reportable

**Edition**:

Suivi de l'utilisation des recettes établissement

#### dans le menu Toutes Editions (sous GE) ou dans le menu PLAN / Editions GE allégé (sous GEA)

| Solde<br>comptable | Accordé<br>non<br>engagé | Solde<br>prévisionnel | Attente de<br>décision | Nouveau<br>solde | ARF N + 1  | Solde<br>reportable | Solde non<br>reportable | Total ARF<br>N++ | Enveloppe<br>encaissée |
|--------------------|--------------------------|-----------------------|------------------------|------------------|------------|---------------------|-------------------------|------------------|------------------------|
|                    |                          |                       |                        |                  |            |                     |                         |                  |                        |
| 12 912,13 €        | 1 513,35€                | 11 398,78 €           | 0,00€                  | 11 398,78€       | 6 550,32€  | 8 971,82 €          | 3 940,31 €              | 8 971,82€        | 37 555,01 €            |
| 12 912,13 €        | 1 513,35 €               | 11 398,78 €           | 0,00 €                 | 11 398,78 €      | 6 550,32 € | 8 971,82 €          | 3 940,31 €              | 8 971,82 €       | 37 555,01 €            |
| 12 912,13 €        | 1 513,35 €               | 11 398,78 €           | 0,00€                  | 11 398,78 €      | 6 550,32€  | 8 971,82 €          | 3 940,31 €              | 8 971,82 €       | 37 555,01 €            |

## 05 Solde reportable Solde non reportable

**SOLDE REPORTABLE :** il est possible de reporter les ARF N++ dans la limite du solde comptable

SOLDE NON REPORTABLE : il n'a pas été engagé par l'établissement pour le financement d'actions de formation avec un démarrage sur l'exercice 2022 (y compris actions pluriannuelles), il n'est donc pas possible de reporter ce solde sur le PLAN ETS. Pour que les fonds ne soient pas perdus, le solde non reportable ira alors alimenter les fonds mutualisés de l'ANFH.

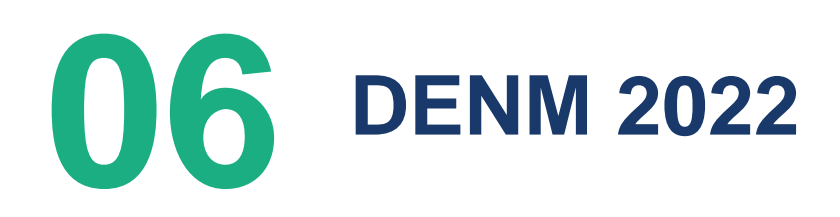

Les DENM 2022 correspondront à des sessions de formation qui auront été réalisées en totalité sur l'exercice 2022 et dont les factures n'auront pas été encore établies à la fin de la journée complémentaire : date.

Les établissements ont jusqu'au date pour saisir les DE et transmettre les pièces justificatives.

Les CGF ont jusqu'à la fin de la journée complémentaire pour traiter les DE.

Si les factures ou les Titres n'ont pas été établis avant cette date, il faut laisser les engagements en cours (EC) et apporter la preuve du service fait : feuille d'émargement ou attestation de présence.

Ces engagements constitueront les DENM 2022.

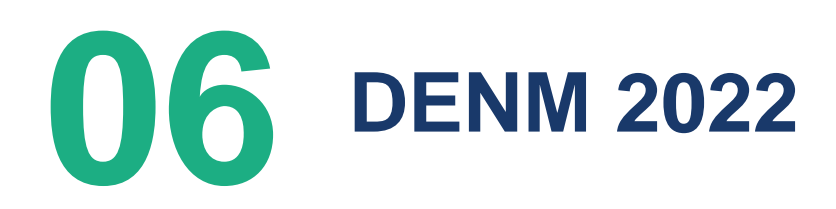

Les DENM 2022 concerne uniquement les engagements pour les frais d'enseignement (E) et les frais de traitement (T).

Il n'est pas possible de constituer des DENM pour des frais de déplacement (D).

Rappel :

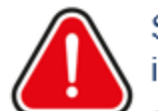

Si on annule une DENM, les fonds ne retournent pas dans l'enveloppe initiale.

Sur le même principe, si le montant de la facture est inférieur au montant de la DENM, la différence est perdue. Et si le montant de la facture est supérieure à la DENM la différence est à la charge de l'établissement sur fonds propres.

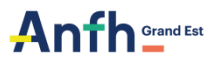

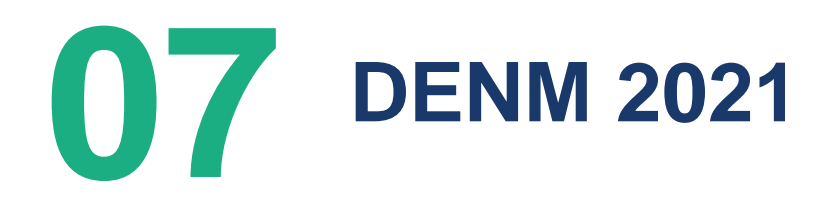

### **DENM = dépenses engagées non mandatées**

**Edition :** 

Suivi des DENM PLAN / FMEP / DPCM / ESAT

dans le menu Toutes Editions (sous GE) ou dans le menu PLAN / Editions GE allégé (sous GEA)

| Suivi des DENM PLAN / | Suivi des DENM PLAN / FMEP / DPCM / ESAT |             |  |  |  |  |  |  |
|-----------------------|------------------------------------------|-------------|--|--|--|--|--|--|
| Critères              |                                          |             |  |  |  |  |  |  |
| Etablissements :      | Sélectionner des éléments                | <u>ii</u> 🔆 |  |  |  |  |  |  |
| Exercice*:            | 2021 × *                                 |             |  |  |  |  |  |  |
| Date d'arrêté :       | 31/10/2022                               |             |  |  |  |  |  |  |
| Situation :           | ED × ·                                   |             |  |  |  |  |  |  |
| CGF:                  | Sélectionner des éléments                | Û           |  |  |  |  |  |  |
| Poste budgétaire :    | Sélectionner un élément                  | Ŧ           |  |  |  |  |  |  |

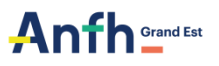

# **O7 DENM 2021**

- SOLDER LA DENM : transmettre la demande de remboursement (DE) avec les pièces justificatives en sélectionnant une session de l'exercice 2021.
- ANNULER LA DENM : adresser une demande écrite (par mail) à votre CGF référente

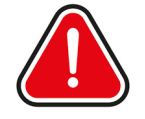

Si on annule une DENM, les fonds ne retournent pas dans l'enveloppe initiale.

Sur le même principe, si le montant de la facture est inférieur au montant de la DENM, la différence est perdue. Et si le montant de la facture est supérieure à la DENM la différence est à la charge de l'établissement sur fonds propres.

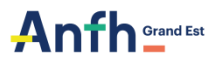

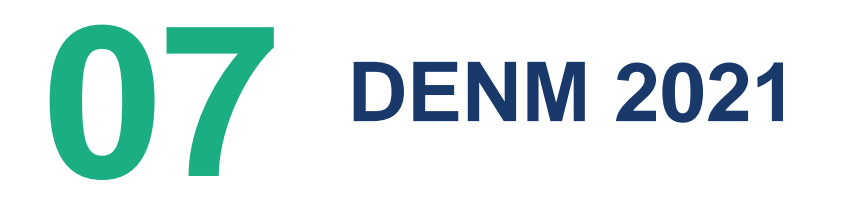

# **Semaine 50**

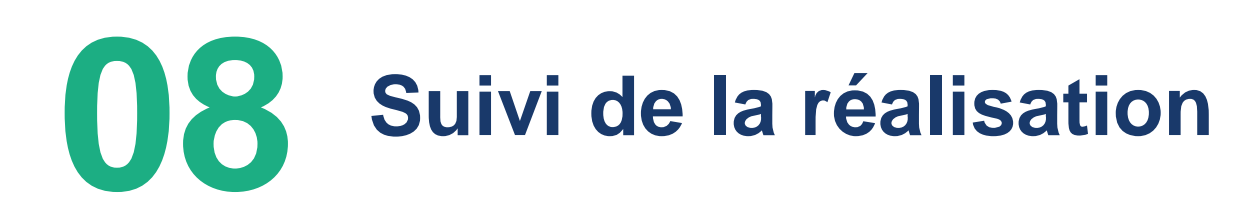

**Edition**:

Liste des sessions sans suivi ou sans candidatures

Cette liste édite tous les groupes sans candidatures ou dont au moins une candidature n'a pas de suivi formation renseigné.

- Renseigner les candidatures
- Renseigner les présences et les absences

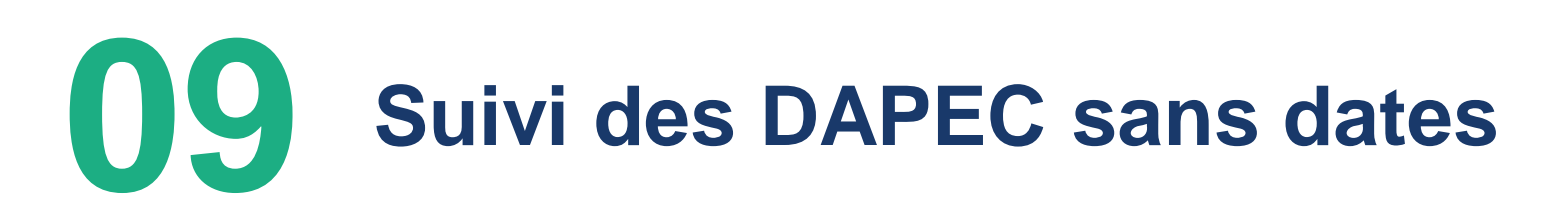

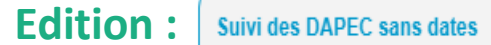

Cette liste édite tous les DAPEC sans dates de formations renseignées ou avec des dates de formation allant du 01/01/2022 au 31/12/2022.

- Renseigner les dates de formations
- Modifier les dates s'étalant sur l'année dernière

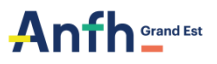

# Echéancier

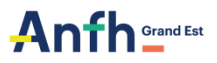

# **Questions ?**

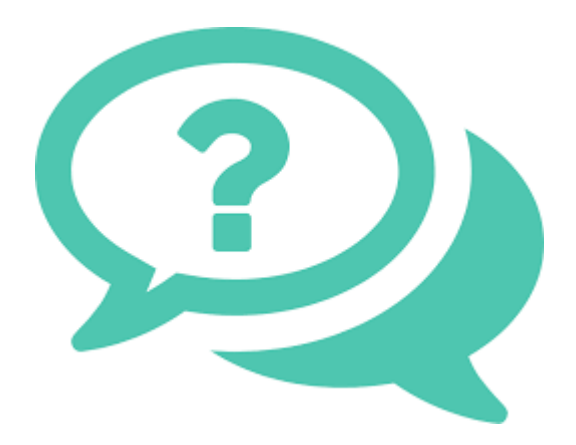